| 1. Click <b>Search</b> on the main menu.                           | C Q Search     Search                                                                                                    | <u>L</u> ogout                      |
|--------------------------------------------------------------------|----------------------------------------------------------------------------------------------------|-------------------------------------|
| <ol> <li>Type Motion in the box.</li> <li>Click Search.</li> </ol> | Search Menus and Events Motion                                                                                                    | Search                              |
| 4. Click <b>Motions</b> .                                          | Menu ItemsCivil Events $\rightarrow$ Judge's Motion Practice $\rightarrow$ Judge's Motion Practice - Days and TimesCivil Events $\rightarrow$ Judge's Motion Practice $\rightarrow$ List of Judges Not Hearing MotionsCivil Events $\rightarrow$ Motions and Related Filings $\rightarrow$ MotionsCriminal Events $\rightarrow$ Motions and Related Filings $\rightarrow$ MotionsNotice that there is a link for civil and a link for criminal. Verifythat you are clicking the correct link for the case type. |                                     |
| 5. Type the case number.                                           | Motions<br>Civil Case Number<br>99-12<br>Next Clear                                                                                                    | 2345, 1:99-cv-12345, 1-99-cv-12345, |

| Motions                 |  |
|-------------------------|--|
| Civil Case Number       |  |
| 09-152 × Find This Case |  |
|                         |  |
| Next Clear              |  |
|                         |  |

## Filing an Interpleader Deposit or Disbursement Motion

| 7. Click <b>Next</b> .                                                                                                    | Motions         Civil Case Number         1:09-cv-152         Next       Clear                                                                                                    |
|----------------------------------------------------------------------------------------------------|----------------------------------------------------------------------------------------------------|
| <ul><li>8. Type Y if the motion relates to the deposit or disbursement of Interpleader funds.</li><li>Type N if it does not.</li></ul> | Motions         1:09-cv-00152 Rogers v. Harris Bank         Does this motion relate to the deposit or disbursement of Interpleader funds per 28 USC 1335? Enter Y or N.         Next       Clear         The remaining instructions relate only to Interpleader Deposit and Disbursement motions.                                                                                                    |
| 9. Click the appropriate<br>Interpleader relief, and click<br>Next.                                                                    | Start typing to find an event.         Available Events (click to select events)         Forfeiture of Property         Hearing         The traine         Interpleader Disbursement (28 U.S.C. Section 1335)         Intervene         Issuance of Warrant in rem         Joinder         Judgment         Judgment of Forfeiture         Judgment on Partial Findings         Judgment under Rule 54(b) |
| 10. Select the filing party and click <b>Next</b> .                                                                                    | Select the filer.       OR       Select a Group:         Clampet, Jed [pla]       Duck, Minnie [dfi] <ul> <li>No Group</li> <li>All Defendants</li> <li>All Plaintiffs</li> <li>All Parties</li> <li>Next</li> <li>Clear</li> <li>New Filer</li> </ul>                                                                                                    |

| <ol> <li>11. Click <b>Browse</b> and select the motion to be filed.</li> <li>12. Click <b>Next</b>.</li> </ol> | Motions         1:09-cv-00152 Rogers v. Harris Bank         Select the pdf document and any attachments.         Main Document         Browse         Attachments       Category       Description         1.       Browse       Image: Clear                                             |
|----------------------------------------------------------------------------------------------------|----------------------------------------------------------------------------------------------------|
| 13. Select the appropriate<br>response and click <b>Next</b> .<br>If year the                                  | Motions<br><u>1:09-cv-00152 Rogers v. Harris Bank</u><br>Does the complainant/litigant have an interest in the deposit?<br>Yes<br>No<br>Next<br>Clear<br>ou select yes, you will be redirected to start over and select<br>event, Deposit Funds.                                          |
|                                                                                                    | SECFCivilCriminalQueryMotions1:09-cv-00152Rogers v. Harris BankReturn to menu and select MOTION FOR DEPOSIT rather that this motion                                                                                                    |
| <ul><li>14. Click the down arrow and select the appropriate response.</li><li>15. Click Next.</li></ul>        | Motions<br>1:09-cv-00152 Rogers v. Harris Bank<br>Docket Text: Modify as Appropriate.<br>MOTION for Interpleader Deposit<br>1:09-cv-00152 Rogers v. Harris Bank<br>Docket Text: Modify as Appropriate.<br>First<br>Second<br>Third<br>Fourth<br>Fith<br>Amended<br>Counter<br>Third Party |

16. Verify the text and click **Next**.

If you are filing a motion for **Interpleader Deposit**, the docket text should display **Interpleader Deposit**.

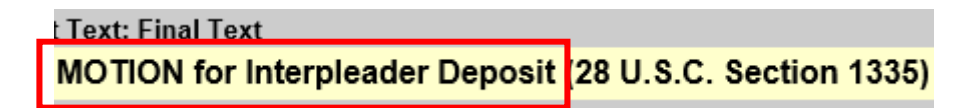

If you are filing a motion for **Interpleader Disbursement**, the docket text should display **Interpleader Disbursement**.

MOTION for Interpleader Disbursement (28 U.S.C. Section 1335)

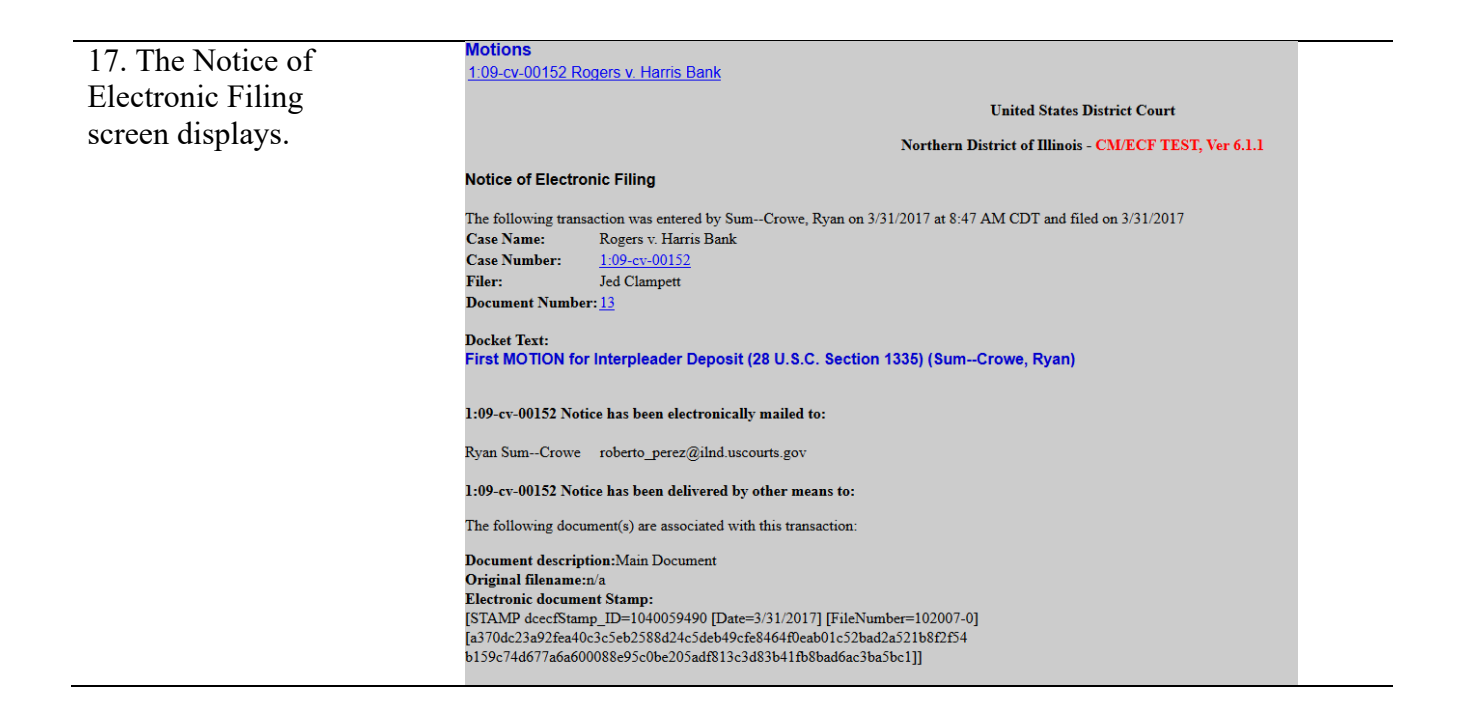